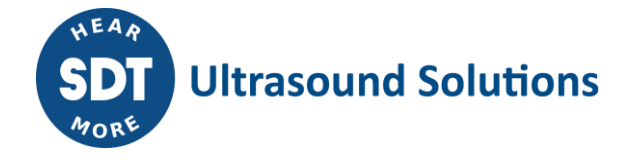

**Technical Instruction** 

TI.LBC.PC.003

**Update Checkers using SDTUpdater** 

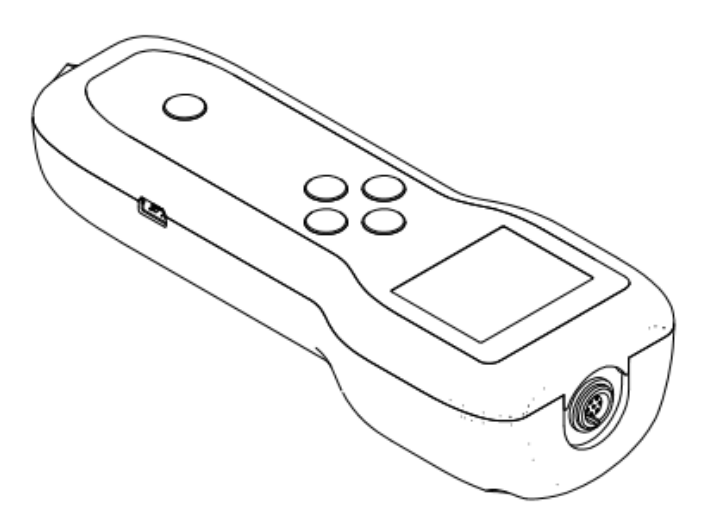

| 3    |                |                        |          |
|------|----------------|------------------------|----------|
| 2    | CGI 2020.07.31 | English check          | СМА      |
| 1    | MUN 2020.07.29 | Original Version       | СМА      |
| Ver. | Editor         | Nature of modification | Verified |

SDT International sa-nv • Bd de l'Humanité 415 • B-1190 Brussels (Belgium) • Tel: +32(0)2 332 32 25 • info@sdt.be • www.sdtultrasound.com • CE VAT: BE 0418.020.213 KBC BE35 4364 1311 1137 BIC KREDBEBB • BNP Paribas Fortis BE38 2930 3455 3172 BIC GEBABEBB18A • ING BE31 3631 0661 4255 BIC BBRUBEBB CBC BE03 7320 3539 8684 BIC CREGBEBB • BNP PARIBAS France FR76 3000 4023 2300 0113 8083 378 BIC BNPAFRPPNFE • General conditions on www.sdtultrasound.com

#### **1 DEVICES**

The technical instructions concerns LEAKChecker, TIGHTChecker, TRAPChecker, ULTRAChecker, HATCHChecker, LUBEChecker, TKSU10 et TLGU10.

### **2** APPLICATIONS

This procedure applies to clients and/or distributors. It applies to persons who

-do not have access to SDT's internal software tools

-want to keep Checkers firmwares up-to-date

### **3 DESCRIPTION**

- 1. Download the "SDTUpdater" setup from the SDT website: <u>https://www.sdtultrasound.com/downloads-area/software/send/11-sdt270-software/136-sdt-270updatersetup</u>
- 2. Run the setup and proceed the installation.
- 3. If you do not yet have a license for the "SDTUpdater" software, you must request a license from SDT international or your distributor. An email will be sent to you with the license informations and the activation procedure.
- 4. Once the software is activated, connect the SDT Checker via the supplied USB cable to your computer and turn it on.
- 5. Windows automatically installs the driver necessary for the recognition of the Checker.

# If Windows does not automatically install the USB driver for the Checker. Manual installation must be performed.

- Manual installation of the USB driver:
  - The USB driver is supplied by SDT via the following link: <u>http://ftp.sdt.be/pub/Software/SDTChecker/checker\_usbdriver\_installer\_6.6.zi</u>
  - p
  - Extract the zip file:

|   | x64                                    |
|---|----------------------------------------|
|   | x86                                    |
| I | CP210xVCPInstaller_x64.exe             |
| D | CP210xVCPInstaller_x86.exe             |
|   | dpinst.xml                             |
|   | ReleaseNotes.txt                       |
| ł | Slabvcp.cat                            |
| Į | slabvcp.inf                            |
| ĺ | SLAB_License_Agreement_VCP_Windows.txt |
| ľ |                                        |

- o Install the driver:
  - Run "CP210xVCPInstaller\_x86" for a 32-bit Windows.
  - Run "CP210xVCPInstaller\_x64" for a 64-bit Windows.
- 6. Run the "SDTUpdater" software.
- 7. The SDT Checker will be directly detected by the software:

| 🞯 SDT Updater |         |       |                      |   |
|---------------|---------|-------|----------------------|---|
| File          | Options | Key   | Help                 |   |
|               |         |       | SDT device is ready. | G |
|               |         | ● USB | Custom COM4          |   |
|               |         |       |                      |   |
|               |         |       |                      |   |
|               |         |       |                      |   |

8. To update the device, click on "Update device".

| 😇 SDT Updater                      | ×       |
|------------------------------------|---------|
| File Options Key Help              |         |
| SDT device is ready.               | C       |
| USB Custom 192.16<br>Update Device | 8.210.1 |
|                                    |         |
|                                    |         |
|                                    |         |

9. The software downloads the update. (Do not unplug the USB cable)

| 🌚 SDT Updater                   |                              |   |  |  |  |
|---------------------------------|------------------------------|---|--|--|--|
| File Options Key                | Help                         |   |  |  |  |
| SDT device is ready.            |                              |   |  |  |  |
| USB<br>8% Update in progress PI | Custom COM4<br>Update Device | c |  |  |  |

10. Wait until the update is complete. (Do not unplug the USB cable)

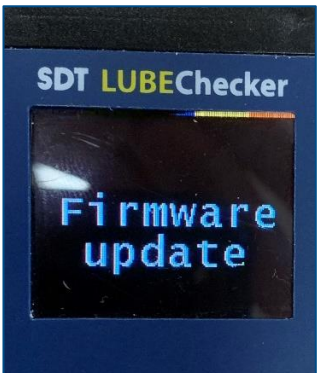

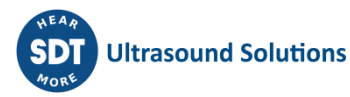

11. When the update is complete, the Checker display again the measurement screen.

## **4** COMMENTS

None

## 5 BROADCAST List

For Application : FLM, end users For information : Public

### **6 DOCUMENTS SUPPORT – ANNEXES**

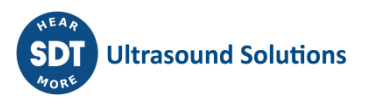